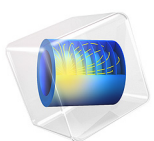

# Ultrasonic Flowmeter with Piezoelectric Transducers

This model is licensed under the COMSOL Software License Agreement 6.1. All trademarks are the property of their respective owners. See www.comsol.com/trademarks.

# Introduction

Ultrasonic flowmeters are used to determine the velocity of the fluid flowing through a pipe. The principle is to send an ultrasonic signal across the flow at a skew angle. In case of no flow, the transmitting time between the transmitter and the receiver is the same for the signals sent in the upstream and the downstream directions. Otherwise, the downstream traveling wave moves faster than the one traveling upstream. In many cases piezoelectric transducers are used to send and receive the ultrasonic wave.

This tutorial shows how to simulate an ultrasonic flowmeter with piezoelectric transducers in the presence of a background flow. The simulation approach is based on the discontinuous Galerkin (dG) method which is well suited for acoustically large transient problems. The model is a true multiphysics problem that involves acoustic-structure interaction in moving fluids and piezoelectric effect. The former is modeled with the Elastic Waves, Time Explicit and the Convected Wave Equation, Time Explicit physics interfaces coupled through the Pair Convected Acoustic-Structure Boundary, Time Explicit multiphysics feature. The latter is handled with the Piezoelectric Effect, Time Explicit multiphysics feature that couples the Elastic Waves, Time Explicit and the Electrostatics physics interfaces. The model takes advantage of a geometry assembly and a nonconforming mesh.

## Model Definition

The flowmeter consists of a main pipe and a signal pipe of a smaller diameter. The signal tube is tilted to the main pipe at the angle  $\alpha = 45^{\circ}$ . The dimensions of the pipes used in this tutorial are the same as the ones given in the model Ultrasound Flowmeter with Generic Time-of-Flight Configuration. The pipe walls are considered rigid. There are two transducers placed at either end of the signal pipe. They operate as a transmitter and a receiver. Both transducers are identical and consist of a piezoelectric unit, a matching layer, and a damping block. An input voltage signal applied to the transmitter results in the mechanical deformation of the piezoelectric transducer, which is due to the inverse piezoelectric effect. The mechanical deformation in its turn generates an acoustic wave in the fluid. When the acoustic wave reaches the receiver, the inverse process takes place: the mechanical load is being converted into an electric signal because of the direct piezoelectric effect.

As previously mentioned, this model studies the propagation of the acoustic wave in the presence of a background flow. The details of the background flow computation and the flow speed estimation using the time-of-flight method are given in the model Ultrasound Flowmeter with Generic Time-of-Flight Configuration and thus not repeated here. The

focus of this tutorial lies on the acoustic interaction between the fluid and the solid and the conversion *input electric signal – acoustic wave in moving fluid – output electric signal*. This model solves the full three-dimensional problem with the symmetry condition imposed on the sagittal plane of the structure.

The transmitter and the receiver can be used interchangeably; therefore, the principles of their construction are the same. The main part is a disk made of a piezoelectric material (here, PZT-5H) that is used for the conversion between the electric and the mechanical waves. Its thickness is taken to be 1/2 of the wavelength.

A direct propagation of the acoustic wave from the piezoelectric material to the fluid will result in significant reflections from the solid/fluid interface and, consequently, losses. This is due to the impedance mismatch: for water, the characteristic acoustic impedance  $Z_{\text{water}} \approx 1.5$  MRayl, and for PZT-5H,  $Z_{\text{PZT}} \approx 34.5$  MRayl. Therefore, a 1/4 wavelength thick matching layer is required to minimize the losses. Its impedance should be close to the geometric mean of those of the piezoelectric and the fluid materials, that is

$$Z_{\text{match}} = \sqrt{Z_{\text{water}} Z_{\text{PZT}}} \approx 7.2 \text{ MRayl.}$$

The piezoelectric element is surrounded by a backing layer block (also called damping block) at the back. The damping block absorbs the waves radiated from the back face of the piezoelectric element. The properties of the used matching and damping materials are shown in Table 1.

| Part           | Material       | Density,<br>kg/m3 | Longitudinal<br>wave speed,<br>m/s | Shear wave<br>speed,<br>m/s |
|----------------|----------------|-------------------|------------------------------------|-----------------------------|
| Matching layer | Alumina/Epoxy  | 2280              | 3400                               | 1920                        |
| Damping block  | Tungsten/Epoxy | 6580              | 1500                               | 775                         |

TABLE I: MATCHING AND DAMPING MATERIAL PROPERTIES

The input signal applied to the transmitter is a harmonic voltage pulse of the amplitude  $V_0 = 50$  V, the frequency  $f_0 = 2.5$  MHz, and duration of 2 µs. The voltage profile is depicted in Figure 1.

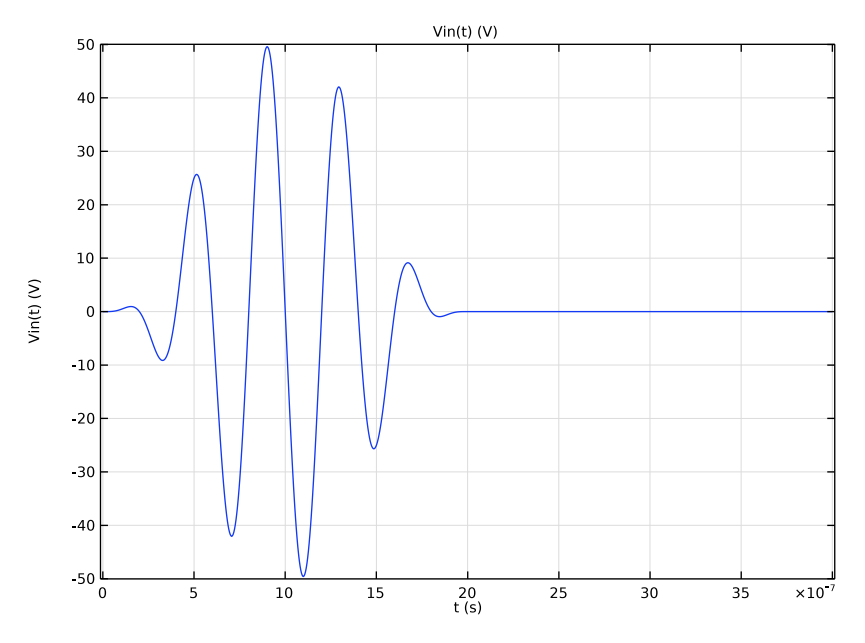

Figure 1: Input voltage applied to the transmitter.

# Results and Discussion

The computed background fluid flow and the profiles of the acoustic pressure wave in solid and fluid domains are shown in Figure 2 and Figure 3. The signal emitted by the transmitter propagates into the fluid at  $t = 4 \ \mu s$  (upper-left corner). The signal reaches the upper wall of the main pipe at  $t = 6 \ \mu s$  (upper-right corner) and propagates further in the signal pipe to the receiver at  $t = 8 \ \mu s$  (lower-left corner). The signal reaches the end of the signal tube and generates an elastic wave in the receiver at  $t = 10 \ \mu s$  (lower-right corner).

The elastic wave in the receiver piezoelectric element is converted into an electric signal. In Figure 4 you can see the profiles of the input voltage applied to the transducer and the output electric signal read on the receiver.

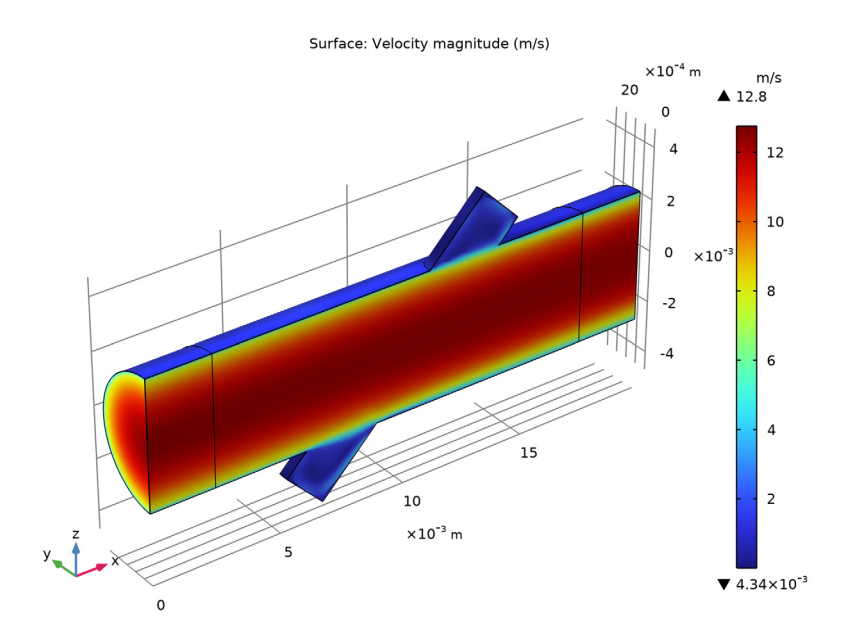

Figure 2: Background mean flow magnitude in the flowmeter

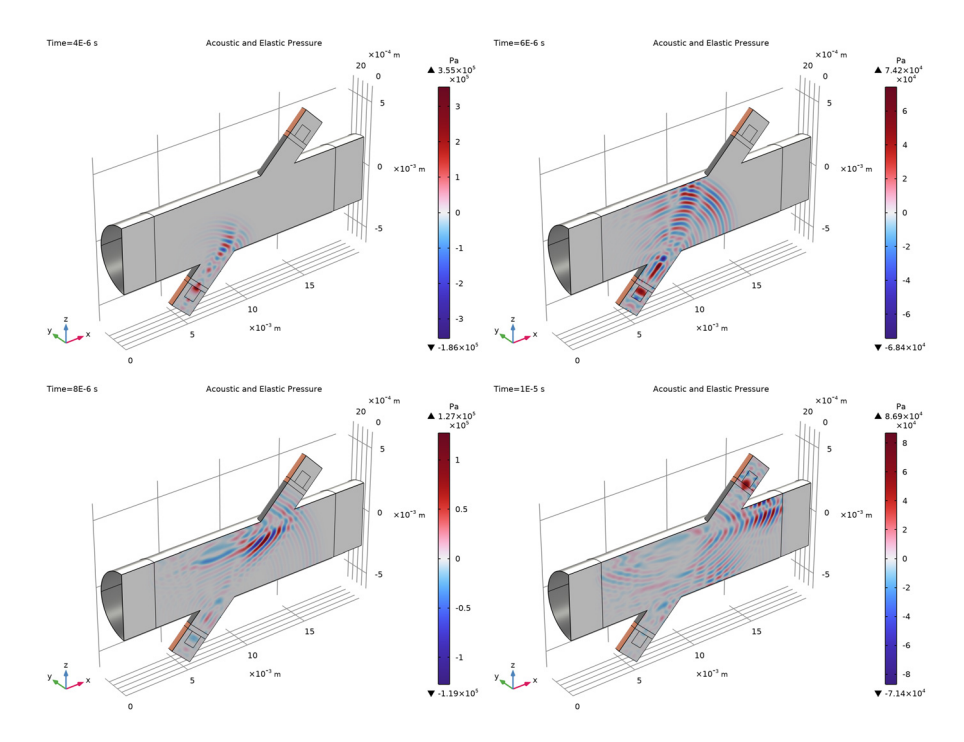

Figure 3: Propagation of the acoustic pressure signal at 4 time steps.

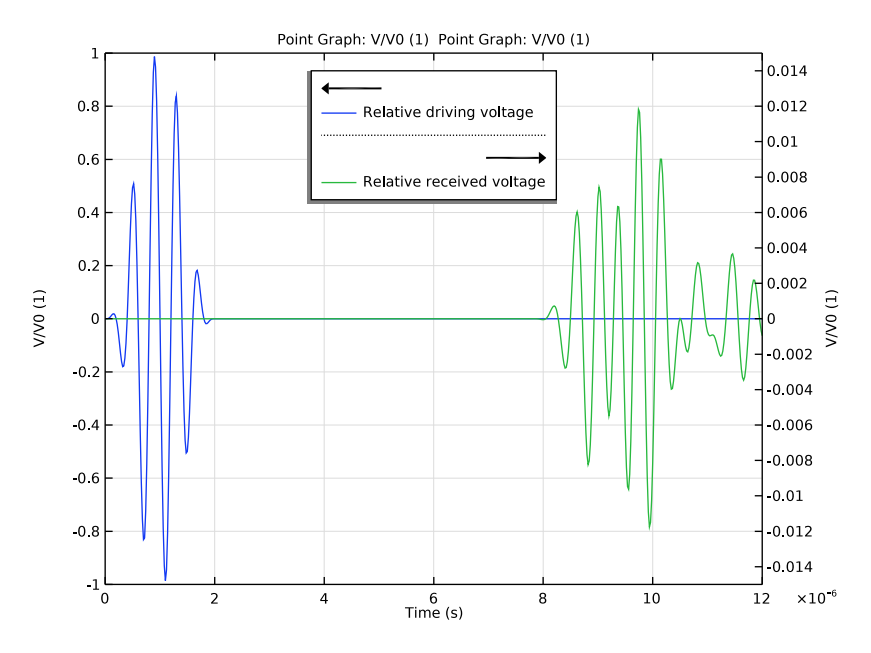

Figure 4: Input and output electric signals as functions of time.

Notes About the COMSOL Implementation

## GEOMETRY AND MESH

The model geometry is an assembly and therefore parts of the geometry are separated from one another and connected via *Identity Boundary Pairs*. The nodes of the generated mesh elements do not have to match on either side for the pairs thus making the mesh non-conformal. For wave propagation problems, feasible results are achieved when the mesh resolves the wavelengths of the propagating waves. In the solid domains, the minimal wavelength is given by the shear wave speed. Thus materials with lower speed of sound require finer mesh than those with higher speed of sound (compare the shear wave speeds for the matching and the damping material given in Table 1). The use of a non-conformal mesh in this tutorial makes it possible to reduce the number of DOFs solved for in the model.

**Application Library path:** Acoustics\_Module/Ultrasound/flow\_meter\_piezoelectric\_transducers

# Modeling Instructions

From the File menu, choose New.

#### NEW

In the New window, click 🔗 Model Wizard.

## MODEL WIZARD

- I In the Model Wizard window, click 间 3D.
- 2 Click **M** Done.

## GEOMETRY I

Load the parameters that define the geometry and the physical properties of the system.

#### **GLOBAL DEFINITIONS**

#### **Geometry Parameters**

- I In the Model Builder window, under Global Definitions click Parameters I.
- 2 In the Settings window for Parameters, locate the Parameters section.
- **3** Click **b** Load from File.
- 4 Browse to the model's Application Libraries folder and double-click the file flow\_meter\_piezoelectric\_transducers\_geometry\_parameters.txt.
- 5 In the Label text field, type Geometry Parameters.

## Model Parameters

- I In the Home toolbar, click  $P_i$  Parameters and choose Add>Parameters.
- 2 In the Settings window for Parameters, locate the Parameters section.
- **3** Click **b** Load from File.
- **4** Browse to the model's Application Libraries folder and double-click the file flow\_meter\_piezoelectric\_transducers\_model\_parameters.txt.
- 5 In the Label text field, type Model Parameters.

Import the model geometry sequence from the geometry file. The instructions to the geometry are found in the appendix at the end of this document.

## GEOMETRY I

- I In the Geometry toolbar, click Insert Sequence and choose Insert Sequence.
- 2 Browse to the model's Application Libraries folder and double-click the file flow\_meter\_piezoelectric\_transducers\_geom\_sequence.mph.
- 3 In the Geometry toolbar, click 🟢 Build All.

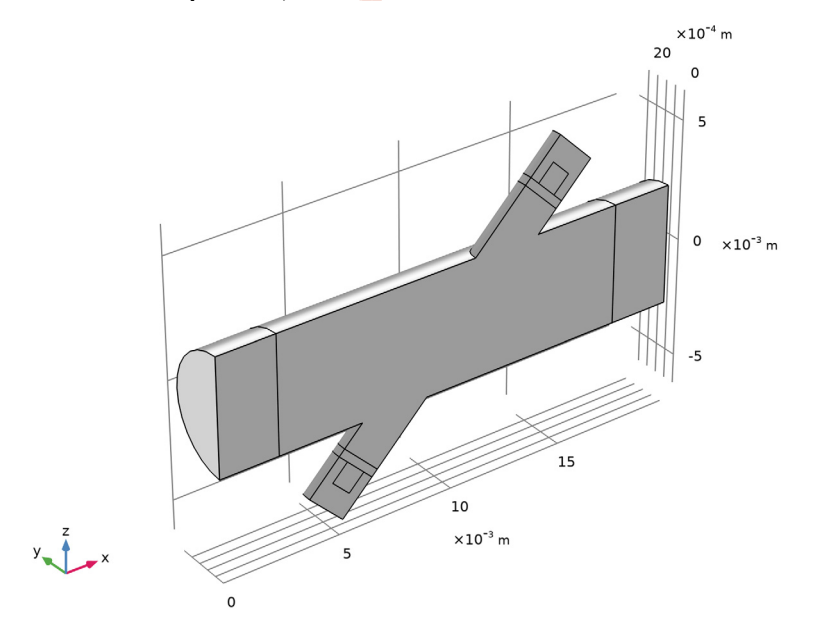

Specify the driving voltage signal applied to the transmitter.

## GLOBAL DEFINITIONS

Rectangle 1 (rect1)

- I In the Home toolbar, click f(X) Functions and choose Global>Rectangle.
- 2 In the Settings window for Rectangle, locate the Parameters section.
- 3 In the Lower limit text field, type 0.5e-6.
- 4 In the Upper limit text field, type 1.5e-6.
- 5 Click to expand the Smoothing section. In the Size of transition zone text field, type 1e-6.

## 6 Click 💽 Plot.

Analytic I (an I)

- I In the Home toolbar, click f(x) Functions and choose Global>Analytic.
- 2 In the Settings window for Analytic, type Vin in the Function name text field.
- 3 Locate the Definition section. In the Expression text field, type V0\*sin(2\*pi\*f0\*t)\* rect1(t).
- 4 In the **Arguments** text field, type t.
- 5 Locate the Units section. In the Function text field, type V.
- 6 In the table, enter the following settings:

| Argument | Unit |
|----------|------|
| t        | S    |

7 Locate the Plot Parameters section. In the table, enter the following settings:

| Argument | Lower limit | Upper limit | Unit |
|----------|-------------|-------------|------|
| t        | 0           | 10*T0       | S    |

## 8 Click 💽 Plot.

The input electric signal should look like the one in Figure 1.

Create selections to simplify the model setup.

## DEFINITIONS

Water

- I In the Definitions toolbar, click 🖣 Explicit.
- **2** Select Domains 1–3 only.
- 3 In the Settings window for Explicit, type Water in the Label text field.

#### PZT

- I In the Definitions toolbar, click 🗞 Explicit.
- **2** Select Domains 5 and 9 only.
- 3 In the Settings window for Explicit, type PZT in the Label text field.

## Matching

- I In the **Definitions** toolbar, click 🐂 **Explicit**.
- **2** Select Domains 6 and 7 only.

3 In the Settings window for Explicit, type Matching in the Label text field.

## Backing

- I In the **Definitions** toolbar, click **here Explicit**.
- 2 Select Domains 4 and 8 only.
- 3 In the Settings window for Explicit, type Backing in the Label text field.

#### Symmetry

- I In the Definitions toolbar, click 🗞 Explicit.
- 2 In the Settings window for Explicit, locate the Input Entities section.
- **3** From the **Geometric entity level** list, choose **Boundary**.
- 4 Select Boundaries 2, 6, 16, 22, 30, 33, 40, 46, and 55 only.
- 5 In the Label text field, type Symmetry.

## Flow Inlet

- I In the **Definitions** toolbar, click **here Explicit**.
- 2 In the Settings window for Explicit, locate the Input Entities section.
- **3** From the **Geometric entity level** list, choose **Boundary**.
- 4 Select Boundary 1 only.
- 5 In the Label text field, type Flow Inlet.

## Flow Outlet

- I In the **Definitions** toolbar, click https://explicit.
- 2 In the Settings window for Explicit, locate the Input Entities section.
- **3** From the **Geometric entity level** list, choose **Boundary**.
- 4 Select Boundary 19 only.
- 5 In the Label text field, type Flow Outlet.

## Solid

- I In the **Definitions** toolbar, click **H Union**.
- 2 In the Settings window for Union, type Solid in the Label text field.
- 3 Locate the Input Entities section. Under Selections to add, click + Add.
- 4 In the Add dialog box, in the Selections to add list, choose PZT, Matching, and Backing.
- 5 Click OK.

Define a coordinate system that corresponds to the piezoelectric material orientation: the Z-axis of the piezoelectric crystal points along the signal tube axis.

Transducer Coordinate System

I In the Definitions toolbar, click  $\bigvee_{x}^{z}$  Coordinate Systems and choose Base Vector System.

2 In the Settings window for Base Vector System, locate the Base Vectors section.

**3** In the table, enter the following settings:

|    | x          | у | Z           |
|----|------------|---|-------------|
| xl | cos(alpha) | 0 | -sin(alpha) |
| x3 | sin(alpha) | 0 | cos(alpha)  |

4 Find the Simplifications subsection. Select the Assume orthonormal check box.

5 In the Label text field, type Transducer Coordinate System.

Now, proceed to setting up the physics. Note that the model geometry is an assembly and therefore each physics interface automatically imposes the **Continuity** boundary condition on all boundary pairs.

## ADD PHYSICS

- I In the Home toolbar, click 🙀 Add Physics to open the Add Physics window.
- 2 Go to the Add Physics window.
- 3 In the tree, select Fluid Flow>Single-Phase Flow>Turbulent Flow>Turbulent Flow, kω (spf).
- 4 Click Add to Selection in the window toolbar.

## TURBULENT FLOW, K-ω(SPF)

- I In the Settings window for Turbulent Flow,  $k \omega$ , locate the Domain Selection section.
- 2 From the Selection list, choose Water.

#### Inlet 1

- I In the Model Builder window, right-click Turbulent Flow,  $k-\omega$  (spf) and choose Inlet.
- 2 In the Settings window for Inlet, locate the Boundary Selection section.
- 3 From the Selection list, choose Flow Inlet.
- 4 Locate the Boundary Condition section. From the list, choose Fully developed flow.
- 5 Locate the Fully Developed Flow section. In the  $U_{av}$  text field, type Uin.

This boundary condition ensures a fully developed turbulent flow profile at the inlet.

Outlet I

I In the Physics toolbar, click 🔚 Boundaries and choose Outlet.

- 2 In the Settings window for Outlet, locate the Boundary Selection section.
- **3** From the Selection list, choose Flow Outlet.

#### Symmetry I

- I In the Physics toolbar, click 📄 Boundaries and choose Symmetry.
- 2 In the Settings window for Symmetry, locate the Boundary Selection section.
- **3** From the **Selection** list, choose **Symmetry**.

#### Flow Continuity I

- I In the Model Builder window, click Flow Continuity I.
- 2 In the Settings window for Flow Continuity, locate the Advanced section.
- 3 Select the Disconnect pair check box.

## ADD PHYSICS

- I Go to the Add Physics window.
- 2 In the tree, select Acoustics>Ultrasound>Convected Wave Equation, Time Explicit (cwe).
- 3 Click Add to Selection in the window toolbar.

## CONVECTED WAVE EQUATION, TIME EXPLICIT (CWE)

- I In the Settings window for Convected Wave Equation, Time Explicit, locate the Domain Selection section.
- 2 From the Selection list, choose Water.
- **3** In the Model Builder window, click Convected Wave Equation, Time Explicit (cwe).

#### Specific Acoustic Impedance (Isentropic) 1

I In the Physics toolbar, click 🕞 Boundaries and choose

## Specific Acoustic Impedance (Isentropic).

**2** Select Boundaries 1 and 19 only.

#### Symmetry 1

- I In the Physics toolbar, click 📄 Boundaries and choose Symmetry.
- 2 In the Settings window for Symmetry, locate the Boundary Selection section.
- **3** From the **Selection** list, choose **Symmetry**.

## ADD PHYSICS

- I Go to the Add Physics window.
- 2 In the tree, select Acoustics>Elastic Waves>Elastic Waves, Time Explicit (elte).

3 Click Add to Selection in the window toolbar.

## ELASTIC WAVES, TIME EXPLICIT (ELTE)

- I In the Settings window for Elastic Waves, Time Explicit, locate the Domain Selection section.
- 2 From the Selection list, choose Solid.

## Piezoelectric Material I

Right-click Component I (compl)>Elastic Waves, Time Explicit (elte) and choose Piezoelectric Material.

## Elastic Waves, Time Explicit Model I

- I In the Settings window for Elastic Waves, Time Explicit Model, locate the Linear Elastic Material section.
- 2 From the Specify list, choose Pressure-wave and shear-wave speeds.

## Piezoelectric Material I

- I In the Model Builder window, click Piezoelectric Material I.
- 2 In the Settings window for Piezoelectric Material, locate the Domain Selection section.
- **3** From the **Selection** list, choose **PZT**.
- 4 Locate the Coordinate System Selection section. From the Coordinate system list, choose Transducer Coordinate System (sys2).

#### Low-Reflecting Boundary 1

- I In the Physics toolbar, click 🔚 Boundaries and choose Low-Reflecting Boundary.
- 2 Select Boundaries 21 and 52 only.

#### Symmetry 1

- I In the Physics toolbar, click 🔚 Boundaries and choose Symmetry.
- 2 In the Settings window for Symmetry, locate the Boundary Selection section.
- **3** From the **Selection** list, choose **Symmetry**.

## Elastic Waves, Time Explicit Model I

In the Model Builder window, click Elastic Waves, Time Explicit Model I.

#### Damping I

- I In the Physics toolbar, click 📃 Attributes and choose Damping.
- 2 In the Settings window for Damping, locate the Domain Selection section.
- **3** From the **Selection** list, choose **Matching**.

- 4 Locate the Damping Settings section. From the Input parameters list, choose Damping ratios.
- **5** In the  $f_1$  text field, type 0.99\*f0.
- **6** In the  $\zeta_1$  text field, type 0.01.
- 7 In the  $f_2$  text field, type 1.01\*f0.
- **8** In the  $\zeta_2$  text field, type 0.01.

## Elastic Waves, Time Explicit Model I

In the Model Builder window, click Elastic Waves, Time Explicit Model I.

#### Damping 2

- I In the Physics toolbar, click 层 Attributes and choose Damping.
- 2 In the Settings window for Damping, locate the Domain Selection section.
- 3 From the Selection list, choose Backing.
- 4 Locate the Damping Settings section. From the Input parameters list, choose Damping ratios.
- **5** In the  $f_1$  text field, type 0.99\*f0.
- **6** In the  $\zeta_1$  text field, type 0.025.
- 7 In the  $f_2$  text field, type 1.01\*f0.
- **8** In the  $\zeta_2$  text field, type 0.025.

#### Piezoelectric Material I

In the Model Builder window, under Component I (compl)>Elastic Waves, Time Explicit (elte) click Piezoelectric Material I.

#### Mechanical Damping I

- I In the Physics toolbar, click 层 Attributes and choose Mechanical Damping.
- 2 In the Settings window for Mechanical Damping, locate the Damping Settings section.
- 3 From the Input parameters list, choose Damping ratios.
- 4 In the  $f_1$  text field, type 0.99\*f0.
- **5** In the  $\zeta_1$  text field, type 0.005.
- 6 In the  $f_2$  text field, type 1.01\*f0.
- **7** In the  $\zeta_2$  text field, type 0.005.

## ADD PHYSICS

I Go to the Add Physics window.

- 2 In the tree, select AC/DC>Electric Fields and Currents>Electrostatics (es).
- 3 Click Add to Selection in the window toolbar.
- 4 In the Physics toolbar, click 🙀 Add Physics to close the Add Physics window.

#### ELECTROSTATICS (ES)

- I In the Settings window for Electrostatics, locate the Domain Selection section.
- 2 From the Selection list, choose PZT.
- 3 In the Model Builder window, click Electrostatics (es).

## Charge Conservation, Piezoelectric 1

- I In the Physics toolbar, click 📒 Domains and choose Charge Conservation, Piezoelectric.
- **2** In the **Settings** window for **Charge Conservation**, **Piezoelectric**, locate the **Domain Selection** section.
- 3 From the Selection list, choose PZT.

## Ground I

- I In the Physics toolbar, click 🔚 Boundaries and choose Ground.
- 2 Select Boundaries 29 and 57 only.

## Electric Potential I

- I In the Physics toolbar, click 🔚 Boundaries and choose Electric Potential.
- 2 Select Boundary 32 only.
- 3 In the Settings window for Electric Potential, locate the Electric Potential section.
- **4** In the  $V_0$  text field, type Vin(t).

## Floating Potential 1

- I In the Physics toolbar, click 🔚 Boundaries and choose Floating Potential.
- 2 Select Boundary 54 only.
- 3 In the Settings window for Floating Potential, locate the Floating Potential section.
- 4 Select the Floating potential group check box.

## Symmetry Plane 1

- I In the Physics toolbar, click 🔚 Boundaries and choose Symmetry Plane.
- 2 In the Settings window for Symmetry Plane, locate the Boundary Selection section.
- 3 From the Selection list, choose Symmetry.

Add multiphysics coupling features.

#### MULTIPHYSICS

Piezoelectric Effect, Time Explicit 1 (pzetel)

In the Physics toolbar, click An Multiphysics Couplings and choose Domain> Piezoelectric Effect, Time Explicit.

Pair Convected Acoustic-Structure Boundary, Time Explicit 1 (cspte1)

- I In the Physics toolbar, click An Multiphysics Couplings and choose Boundary> Pair Convected Acoustic-Structure Boundary, Time Explicit.
- 2 In the Settings window for Pair Convected Acoustic-Structure Boundary, Time Explicit, locate the Pair Selection section.
- **3** Under Pairs, click + Add.
- 4 In the Add dialog box, in the Pairs list, choose Identity Boundary Pair I (ap1) and Identity Boundary Pair 2 (ap2).
- 5 Click OK.

Background Fluid Flow Coupling 1 (bffc1)

- I In the Physics toolbar, click A Multiphysics Couplings and choose Domain> Background Fluid Flow Coupling.
- **2** In the **Settings** window for **Background Fluid Flow Coupling**, locate the **Domain Selection** section.
- 3 From the Selection list, choose Water.

Now, set up the materials.

#### ADD MATERIAL

- I In the Home toolbar, click 🙀 Add Material to open the Add Material window.
- 2 Go to the Add Material window.
- 3 In the tree, select Built-in>Water, liquid.
- 4 Click Add to Component in the window toolbar.
- 5 In the tree, select Built-in>Lead Zirconate Titanate (PZT-5H).
- 6 Click Add to Component in the window toolbar.
- 7 In the Home toolbar, click 🙀 Add Material to close the Add Material window.

## MATERIALS

Lead Zirconate Titanate (PZT-5H) (mat2)

I In the Settings window for Material, locate the Geometric Entity Selection section.

## 2 From the Selection list, choose PZT.

## Matching Material

- I In the Model Builder window, right-click Materials and choose Blank Material.
- 2 In the Settings window for Material, locate the Geometric Entity Selection section.
- **3** From the **Selection** list, choose **Matching**.
- 4 In the Label text field, type Matching Material.
- 5 Locate the Material Contents section. In the table, enter the following settings:

| Property               | Variable | Value     | Unit  | Property group                      |
|------------------------|----------|-----------|-------|-------------------------------------|
| Pressure-wave<br>speed | ср       | cp_match  | m/s   | Pressure-wave and shear-wave speeds |
| Shear-wave speed       | cs       | cs_match  | m/s   | Pressure-wave and shear-wave speeds |
| Density                | rho      | rho_match | kg/m³ | Basic                               |

## Damping Material

- I Right-click Materials and choose Blank Material.
- 2 In the Settings window for Material, locate the Geometric Entity Selection section.
- **3** From the **Selection** list, choose **Backing**.
- 4 In the Label text field, type Damping Material.
- **5** Locate the Material Contents section. In the table, enter the following settings:

| Property            | Variable | Value    | Unit  | Property group                      |
|---------------------|----------|----------|-------|-------------------------------------|
| Pressure-wave speed | ср       | cp_damp  | m/s   | Pressure-wave and shear-wave speeds |
| Shear-wave speed    | cs       | cs_damp  | m/s   | Pressure-wave and shear-wave speeds |
| Density             | rho      | rho_damp | kg/m³ | Basic                               |

Create a mesh for the CFD simulation.

## MESH I - CFD

- I In the Model Builder window, under Component I (compl) click Mesh I.
- 2 In the Settings window for Mesh, locate the Physics-Controlled Mesh section.
- 3 In the table, clear the Use check boxes for Convected Wave Equation, Time Explicit (cwe), Elastic Waves, Time Explicit (elte), Electrostatics (es), Piezoelectric Effect,

Time Explicit I (pzetel), Pair Convected Acoustic-Structure Boundary, Time Explicit I (csptel), and Background Fluid Flow Coupling I (bffcl).

- 4 Click 📗 Build All.
- 5 In the Model Builder window, click Mesh I.
- 6 In the Label text field, type Mesh 1 CFD.

## ROOT

In the Home toolbar, click 📑 Windows and choose Add Study.

## ADD STUDY

- I Go to the Add Study window.
- 2 Find the Physics interfaces in study subsection. In the table, clear the Solve check boxes for Convected Wave Equation, Time Explicit (cwe), Elastic Waves, Time Explicit (elte), and Electrostatics (es).
- 3 Find the Multiphysics couplings in study subsection. In the table, clear the Solve check boxes for Piezoelectric Effect, Time Explicit I (pzetel), Pair Convected Acoustic-Structure Boundary, Time Explicit I (csptel), and Background Fluid Flow Coupling I (bffcl).
- 4 Find the Studies subsection. In the Select Study tree, select General Studies>Stationary.
- 5 Click Add Study in the window toolbar.

#### STUDY I

Step 1: Stationary

- I In the Model Builder window, click Study I.
- 2 In the Settings window for Study, locate the Study Settings section.
- 3 Clear the Generate default plots check box.
- 4 In the Label text field, type Study 1 CFD.
- **5** In the **Home** toolbar, click **= Compute**.

The turbulent flow interface uses linear discretization for the dependent variables. This affects the order of the geometry shape approximation which is by default the same as the discretization order chosen in the first physics interface present in the model tree. On the other hand, a higher order discretization (quartic per default) is used for the acoustics simulation. The mismatch between the geometry and the dependent variables discretization can cause instabilities in the solution. Therefore, it is recommended that you manually increase the geometry shape approximation order to **Quadratic Lagrange**. Note

that, if this change is not done a warning message is given when solving the model. In the present case, not changing the geometry shape order will also lead to numerical instabilities and incorrect results.

## COMPONENT I (COMPI)

- I In the Model Builder window, click Component I (compl).
- 2 In the Settings window for Component, locate the Curved Mesh Elements section.
- 3 From the Geometry shape function list, choose Quadratic Lagrange.

Add absorbing layers (sponge layers) to truncate the computational domain.

#### DEFINITIONS

Absorbing Layer 1 (ab1)

- I In the Model Builder window, expand the Component I (compl) node.
- 2 Right-click Component I (compl)>Definitions and choose Absorbing Layer.
- **3** Select Domains 1 and 3 only.

Create an acoustic mesh. The mesh should be fine enough to resolve the shortest wavelength in each material. Note that the mesh element nodes on one side of the boundary pairs do not match with those on the other side. As a result, the mesh elements adjacent to the pairs have different size, which helps to reduce the number of DOFs in the model.

#### MESH 2 - ACOUSTICS

- I In the Mesh toolbar, click Add Mesh and choose Add Mesh.
- 2 In the Settings window for Mesh, type Mesh 2 Acoustics in the Label text field.

Free Triangular 1

- I In the Mesh toolbar, click  $\bigwedge$  Boundary and choose Free Triangular.
- 2 Select Boundaries 32, 35, 37, 42, 43, and 54 only.

## Size I

- I Right-click Free Triangular I and choose Size.
- 2 Select Boundaries 32 and 54 only.
- 3 In the Settings window for Size, locate the Element Size section.
- 4 Click the **Custom** button.
- 5 Locate the Element Size Parameters section.

6 Select the Maximum element size check box. In the associated text field, type cs\_pzt/ f0/2.

## Size 2

- I In the Model Builder window, right-click Free Triangular I and choose Size.
- 2 Select Boundaries 35, 37, 42, and 43 only.
- 3 In the Settings window for Size, locate the Element Size section.
- **4** Click the **Custom** button.
- 5 Locate the Element Size Parameters section.
- 6 Select the Maximum element size check box. In the associated text field, type cs\_match/ f0/2.

#### Swept I

- I In the Mesh toolbar, click A Swept.
- 2 In the Settings window for Swept, locate the Domain Selection section.
- 3 From the Geometric entity level list, choose Domain.
- 4 From the Selection list, choose PZT.

#### Distribution I

- I Right-click Swept I and choose Distribution.
- 2 In the Settings window for Distribution, locate the Distribution section.
- 3 In the Number of elements text field, type 4.

#### Swept 2

- I In the Mesh toolbar, click 🆓 Swept.
- 2 In the Settings window for Swept, locate the Domain Selection section.
- 3 From the Geometric entity level list, choose Domain.
- 4 From the Selection list, choose Matching.

## Distribution I

- I Right-click Swept 2 and choose Distribution.
- 2 In the Settings window for Distribution, locate the Distribution section.
- **3** In the **Number of elements** text field, type **2**.

Free Tetrahedral I

I In the Mesh toolbar, click \land Free Tetrahedral.

When modeling using physics interfaces that are based on the DG method, it is important to avoid small mesh elements, since they control the time steps taken by the solver. Use the **Element Quality Optimization** functionality available for the tetrahedral mesh to avoid this. This step is very important.

- 2 In the Settings window for Free Tetrahedral, click to expand the Element Quality Optimization section.
- 3 From the Optimization level list, choose High.
- 4 Select the Avoid too small elements check box.

#### Size 1

- I Right-click Free Tetrahedral I and choose Size.
- 2 In the Settings window for Size, locate the Geometric Entity Selection section.
- **3** From the **Geometric entity level** list, choose **Domain**.
- 4 From the Selection list, choose Water.
- 5 Locate the **Element Size** section. Click the **Custom** button.
- 6 Locate the Element Size Parameters section.
- 7 Select the Maximum element size check box. In the associated text field, type lam0/1.5.
- 8 Select the Minimum element size check box. In the associated text field, type lam0/3.

## Size 2

- I In the Model Builder window, right-click Free Tetrahedral I and choose Size.
- 2 In the Settings window for Size, locate the Geometric Entity Selection section.
- 3 From the Geometric entity level list, choose Domain.
- 4 From the Selection list, choose Backing.
- 5 Locate the **Element Size** section. Click the **Custom** button.
- 6 Locate the Element Size Parameters section.
- 7 Select the Maximum element size check box. In the associated text field, type cs\_damp/ f0/1.5.

8 In the Model Builder window, right-click Mesh 2 - Acoustics and choose Build All.

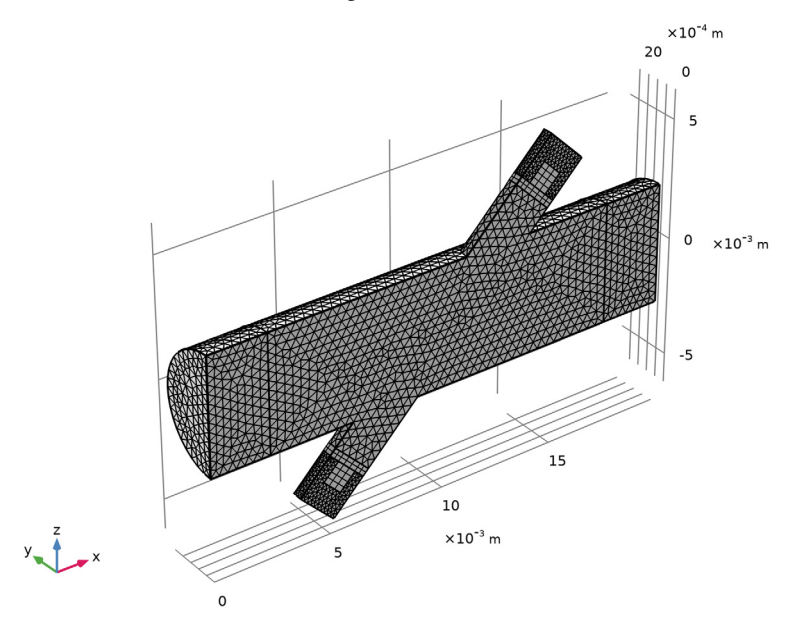

## ROOT

In the Home toolbar, click 📑 Windows and choose Add Study.

#### ADD STUDY

- I Go to the Add Study window.
- 2 Find the Physics interfaces in study subsection. In the table, clear the Solve check boxes for Turbulent Flow, k-ω (spf), Convected Wave Equation, Time Explicit (cwe), Elastic Waves, Time Explicit (elte), and Electrostatics (es).
- **3** Find the **Multiphysics couplings in study** subsection. In the table, clear the **Solve** check boxes for **Piezoelectric Effect**, **Time Explicit I (pzeteI)** and **Pair Convected Acoustic-Structure Boundary**, **Time Explicit I (cspteI)**.
- 4 Find the Studies subsection. In the Select Study tree, select Preset Studies for Selected Multiphysics>Mapping.
- 5 Click Add Study in the window toolbar.
- 6 In the Home toolbar, click  $\sim$  Add Study to close the Add Study window.

#### STUDY 2 - MAPPING

- I In the Model Builder window, click Study 2.
- 2 In the Settings window for Study, type Study 2 Mapping in the Label text field.
- 3 Locate the Study Settings section. Clear the Generate default plots check box.

#### Step 1: Mapping

- I In the Model Builder window, under Study 2 Mapping click Step I: Mapping.
- 2 In the Settings window for Mapping, locate the Solution to Map section.
- 3 From the Study list, choose Study I CFD, Stationary.
- 4 Click to expand the Destination Mesh Selection section. In the Home toolbar, click
  Compute.
- 5 Click **Windows** and choose **Add Study**.

## ADD STUDY

- I Go to the Add Study window.
- Find the Physics interfaces in study subsection. In the table, clear the Solve check box for Turbulent Flow, k-ω (spf).
- **3** Find the **Multiphysics couplings in study** subsection. In the table, clear the **Solve** check box for **Background Fluid Flow Coupling I** (bffc1).
- 4 Find the Studies subsection. In the Select Study tree, select General Studies> Time Dependent.
- 5 Click Add Study in the window toolbar.
- 6 In the Home toolbar, click  $\stackrel{\text{res}}{\longrightarrow}$  Add Study to close the Add Study window.

## STUDY 3 - ACOUSTICS

- I In the Model Builder window, click Study 3.
- 2 In the Settings window for Study, locate the Study Settings section.
- 3 Clear the Generate default plots check box.
- 4 In the Label text field, type Study 3 Acoustics.

#### Step 1: Time Dependent

- I In the Model Builder window, under Study 3 Acoustics click Step I: Time Dependent.
- 2 In the Settings window for Time Dependent, locate the Study Settings section.
- 3 In the **Output times** text field, type range(0, T0/5, 30\*T0).

- 4 Click to expand the Values of Dependent Variables section. Find the Values of variables not solved for subsection. From the Settings list, choose User controlled.
- 5 From the Method list, choose Solution.
- 6 From the Study list, choose Study 2 Mapping, Mapping.
- 7 Find the Store fields in output subsection. From the Settings list, choose For selections.
- 8 Under Selections, click + Add.

Store the results on the symmetry plane only.

9 In the Add dialog box, select Symmetry in the Selections list.

IO Click OK.

II In the **Home** toolbar, click **= Compute**.

In the following postprocessing the **Resolution** is increased under the **Quality** section in all acoustics plots. This is due to the discretization used for the acoustics interfaces, which is 4th order per default. So in order to properly represent the solution, the resolution needs to be increased.

## RESULTS

Background Flow Velocity

- I In the Home toolbar, click 🚛 Add Plot Group and choose 3D Plot Group.
- 2 In the Settings window for 3D Plot Group, type Background Flow Velocity in the Label text field.
- **3** Locate the **Color Legend** section. Select the **Show maximum and minimum values** check box.
- 4 Select the Show units check box.

Surface 1

- I Right-click Background Flow Velocity and choose Surface.
- 2 In the Background Flow Velocity toolbar, click 💿 Plot.

The background mean flow velocity amplitude plotted on the surface of the geometry should look like Figure 2.

Acoustic and Elastic Pressure

In the Home toolbar, click 🚛 Add Plot Group and choose 3D Plot Group.

Plot the pressure in the fluid and solid domains and inspect the propagating acoustic signal at different times to get the results like the ones in Figure 3.

- I In the Settings window for 3D Plot Group, type Acoustic and Elastic Pressure in the Label text field.
- 2 Click to expand the Title section. From the Title type list, choose Label.
- 3 Locate the Data section. From the Dataset list, choose Study 3 Acoustics/ Solution 3 (sol3).
- **4** Locate the **Color Legend** section. Select the **Show maximum and minimum values** check box.
- **5** Select the **Show units** check box.

## Surface 1

Right-click Acoustic and Elastic Pressure and choose Surface.

#### Surface 1

- I In the Model Builder window, expand the Results>Acoustic and Elastic Pressure node, then click Surface I.
- 2 In the Settings window for Surface, locate the Expression section.
- **3** In the **Expression** text field, type p2.
- 4 Locate the Coloring and Style section. Click Change Color Table.
- 5 In the Color Table dialog box, select Wave>Wave in the tree.
- 6 Click OK.
- 7 In the Settings window for Surface, locate the Coloring and Style section.
- 8 From the Scale list, choose Linear symmetric.
- 9 Click to expand the Quality section. From the Resolution list, choose Custom.
- **IO** In the **Element refinement** text field, type **6**.
- II From the Smoothing list, choose Inside geometry domains.

## Selection I

- I Right-click Surface I and choose Selection.
- 2 In the Settings window for Selection, locate the Selection section.
- 3 From the Selection list, choose Symmetry.

#### Surface 2

- I Right-click Surface I and choose Duplicate.
- In the Settings window for Surface, click Replace Expression in the upper-right corner of the Expression section. From the menu, choose Component I (compl)>Elastic Waves, Time Explicit>Stress>elte.p Pressure Pa.

3 Click to expand the Inherit Style section. From the Plot list, choose Surface I.

## Acoustic and Elastic Pressure

Right-click Surface 2 and choose Surface.

#### Surface 3

- I In the Settings window for Surface, locate the Expression section.
- 2 In the **Expression** text field, type 1.

## Selection 1

- I Right-click Surface 3 and choose Selection.
- **2** Select Boundaries 3, 4, 7–9, 11–13, 17, and 18 only.

#### Material Appearance 1

- I Right-click Surface 3 and choose Material Appearance.
- 2 In the Settings window for Material Appearance, locate the Appearance section.
- 3 From the Appearance list, choose Custom.
- 4 From the Material type list, choose Steel.

## Acoustic and Elastic Pressure

Right-click Material Appearance I and choose Surface.

#### Surface 4

- I In the Settings window for Surface, locate the Expression section.
- **2** In the **Expression** text field, type **1**.

## Selection I

Right-click Surface 4 and choose Selection.

#### Selection 1

- I In the Model Builder window, expand the Results>Acoustic and Elastic Pressure>Surface 4 node, then click Selection I.
- **2** Select Boundaries 20, 23, 34, 38, 39, 44, 47, and 50 only.

#### Material Appearance 1

- I In the Model Builder window, right-click Surface 4 and choose Material Appearance.
- 2 In the Settings window for Material Appearance, locate the Appearance section.
- 3 From the Appearance list, choose Custom.
- 4 From the Color list, choose Custom.

- **5** On Windows, click the colored bar underneath, or if you are running the cross-platform desktop the **Color** button.
- 6 Click Define custom colors.
- 7 Set the RGB values to 255, 160, and 122, respectively.
- 8 Click Add to custom colors.
- 9 Click Show color palette only or OK on the cross-platform desktop.

Plot the driving voltage applied to the transmitter and the voltage signal read on the receiver. The result should look like the one in Figure 4.

Sent and Received Signals

- I In the Home toolbar, click 🚛 Add Plot Group and choose ID Plot Group.
- 2 In the Settings window for ID Plot Group, type Sent and Received Signals in the Label text field.
- 3 Locate the Data section. From the Dataset list, choose Study 3 Acoustics/ Solution 3 (sol3).
- 4 From the Time selection list, choose Interpolated.
- 5 In the Times (s) text field, type range(0, T0/20, 30\*T0).
- 6 Click to expand the Title section. From the Title type list, choose Label.

Point Graph 1

- I Right-click Sent and Received Signals and choose Point Graph.
- **2** Select Point **39** only.
- 3 In the Settings window for Point Graph, locate the y-Axis Data section.
- 4 In the Expression text field, type V/V0.
- 5 Click to expand the **Quality** section. Click to expand the **Legends** section. Select the **Show legends** check box.
- 6 From the Legends list, choose Manual.
- 7 In the table, enter the following settings:

#### Legends

Relative driving voltage

Point Graph 2

- I Right-click Point Graph I and choose Duplicate.
- 2 In the Settings window for Point Graph, locate the Selection section.

- 3 Click Clear Selection.
- **4** Select Point 73 only.
- 5 Locate the Legends section. In the table, enter the following settings:

#### Legends

## Relative received voltage

Sent and Received Signals

- I In the Model Builder window, click Sent and Received Signals.
- 2 In the Settings window for ID Plot Group, locate the Plot Settings section.
- **3** Select the **Two y-axes** check box.
- 4 In the table, select the Plot on secondary y-axis check box for Point Graph 2.
- 5 Locate the Axis section. Select the Manual axis limits check box.
- 6 In the **x minimum** text field, type 0.
- 7 In the **x maximum** text field, type 30\*T0.
- 8 In the **y minimum** text field, type -1.
- 9 In the y maximum text field, type 1.
- **IO** In the **Secondary y minimum** text field, type -0.015.
- II In the Secondary y maximum text field, type 0.015.
- 12 Locate the Legend section. From the Position list, choose Upper middle.
- 13 In the Sent and Received Signals toolbar, click on Plot.

# Appendix — Geometry Modeling Instructions

From the File menu, choose New.

## NEW

In the New window, click 🔗 Model Wizard.

#### MODEL WIZARD

- I In the Model Wizard window, click 间 3D.
- 2 Click **M** Done.

#### **GLOBAL DEFINITIONS**

## Geometry Parameters

- I In the Model Builder window, under Global Definitions click Parameters I.
- 2 In the Settings window for Parameters, locate the Parameters section.
- 3 Click 📂 Load from File.
- 4 Browse to the model's Application Libraries folder and double-click the file flow\_meter\_piezoelectric\_transducers\_geometry\_parameters.txt.
- 5 In the Label text field, type Geometry Parameters.

## Model Parameters

- I In the Home toolbar, click P; Parameters and choose Add>Parameters.
- 2 In the Settings window for Parameters, locate the Parameters section.
- 3 Click 📂 Load from File.
- 4 Browse to the model's Application Libraries folder and double-click the file flow\_meter\_piezoelectric\_transducers\_model\_parameters.txt.
- 5 In the Label text field, type Model Parameters.

## GEOMETRY I

Cylinder I (cyl1)

- I In the **Geometry** toolbar, click 💭 **Cylinder**.
- 2 In the Settings window for Cylinder, locate the Axis section.
- 3 From the Axis type list, choose x-axis.
- 4 Locate the Size and Shape section. In the Radius text field, type D/2.
- 5 In the **Height** text field, type L.
- 6 Click to expand the Layers section. In the table, enter the following settings:

| Layer name | Thickness (m) |
|------------|---------------|
| Layer 1    | 0.5*D         |

- 7 Clear the Layers on side check box.
- 8 Select the Layers on bottom check box.
- 9 Select the Layers on top check box.

## Cylinder 2 (cyl2)

I In the Geometry toolbar, click 💭 Cylinder.

- 2 In the Settings window for Cylinder, locate the Size and Shape section.
- 3 In the Radius text field, type D\_transducer/2.
- 4 In the **Height** text field, type L\_transducer.
- **5** Locate the **Position** section. In the **x** text field, type L/2.
- 6 In the z text field, type -L\_transducer/2.

## Cylinder 3 (cyl3)

- I In the **Geometry** toolbar, click **( Cylinder**.
- 2 In the Settings window for Cylinder, locate the Size and Shape section.
- 3 In the Radius text field, type D\_transducer/2.
- 4 In the **Height** text field, type L\_matching.
- **5** Locate the **Position** section. In the **x** text field, type L/2.
- 6 In the z text field, type L\_transducer/2.

## Cylinder 4 (cyl4)

- I In the **Geometry** toolbar, click 💭 **Cylinder**.
- 2 In the Settings window for Cylinder, locate the Size and Shape section.
- 3 In the Radius text field, type D\_transducer/4.
- 4 In the **Height** text field, type L\_piezo.
- **5** Locate the **Position** section. In the **x** text field, type L/2.
- 6 In the z text field, type L\_transducer/2+L\_matching.

## Cylinder 5 (cyl5)

- I In the **Geometry** toolbar, click 💭 **Cylinder**.
- 2 In the Settings window for Cylinder, locate the Size and Shape section.
- 3 In the Radius text field, type D\_transducer/2.
- 4 In the **Height** text field, type 2\*L\_piezo.
- **5** Locate the **Position** section. In the **x** text field, type L/2.
- 6 In the z text field, type L\_transducer/2+L\_matching.

## Difference I (dif1)

- I In the Geometry toolbar, click 📕 Booleans and Partitions and choose Difference.
- 2 Select the object cyl5 only.
- 3 In the Settings window for Difference, locate the Difference section.

- **4** Find the **Objects to subtract** subsection. Click to select the **CALC Activate Selection** toggle button.
- 5 Select the object cyl4 only.
- 6 Select the Keep objects to subtract check box.

## Copy I (copyI)

- I In the Geometry toolbar, click 💭 Transforms and choose Copy.
- 2 Select the objects cyl3, cyl4, and difl only.
- 3 In the Settings window for Copy, locate the Displacement section.
- **4** In the **z** text field, type -L\_transducer.

## Mirror I (mirl)

- I In the Geometry toolbar, click 💭 Transforms and choose Mirror.
- 2 Select the objects copy1(1), copy1(2), and copy1(3) only.
- 3 In the Settings window for Mirror, locate the Point on Plane of Reflection section.
- **4** In the **z** text field, type -L\_transducer/2.

#### Rotate | (rot])

- I In the Geometry toolbar, click 💭 Transforms and choose Rotate.
- 2 Select the objects cyl2, cyl3, cyl4, dif1, mir1(1), mir1(2), and mir1(3) only.
- 3 In the Settings window for Rotate, locate the Rotation section.
- 4 From the Axis type list, choose y-axis.
- 5 In the Angle text field, type alpha.
- 6 Locate the Point on Axis of Rotation section. In the x text field, type L/2.

## Work Plane I (wp1)

- I In the Geometry toolbar, click 📥 Work Plane.
- 2 In the Settings window for Work Plane, locate the Plane Definition section.
- 3 From the Plane list, choose xz-plane.

#### Partition Objects 1 (parl)

- I In the Geometry toolbar, click provide Booleans and Partitions and choose Partition Objects.
- 2 Click the Select Box button in the Graphics toolbar.
- 3 Click in the Graphics window and then press Ctrl+A to select all objects.
- 4 In the Settings window for Partition Objects, locate the Partition Objects section.
- 5 From the Partition with list, choose Work plane.

Delete Entities I (dell)

- I In the Model Builder window, right-click Geometry I and choose Delete Entities.
- 2 In the Settings window for Delete Entities, locate the Entities or Objects to Delete section.
- 3 From the Geometric entity level list, choose Domain.
- 4 On the object **parl(I)**, select Domains 1, 3, and 5 only.
- 5 On the object parl(2), select Domain 1 only.
- 6 On the object **parl(3)**, select Domain 1 only.
- 7 On the object parl(4), select Domain 1 only.
- 8 On the object parl(5), select Domain 1 only.
- 9 On the object parl(6), select Domain 1 only.
- 10 On the object par1(7), select Domain 1 only.
- II On the object parl(8), select Domain 1 only.

#### Union I (uni I)

- I In the Geometry toolbar, click 📁 Booleans and Partitions and choose Union.
- 2 Select the objects dell(1) and dell(2) only.

Delete Entities 2 (del2)

- I Right-click Geometry I and choose Delete Entities.
- **2** On the object **unil**, select Boundaries 13, 14, 16, and 19 only.

## Form Union (fin)

- I In the Model Builder window, under Component I (comp1)>Geometry I click Form Union (fin).
- 2 In the Settings window for Form Union/Assembly, locate the Form Union/Assembly section.
- 3 From the Action list, choose Form an assembly.

Make sure to select the **Create imprints** check box to create an assembly with still matching surface pairs. This will eliminate the use of fallback and thus increase the performance.

- 4 Select the Create imprints check box.
- 5 Click 틤 Build Selected.

## Ignore Edges 1 (ige1)

- I In the Geometry toolbar, click 🗠 Virtual Operations and choose Ignore Edges.
- 2 On the object fin, select Edges 19, 20, 23, and 27 only.
- 3 In the Settings window for Ignore Edges, click 🗎 Build Selected.

## 34 | ULTRASONIC FLOWMETER WITH PIEZOELECTRIC TRANSDUCERS